**PURPOSE:** The purpose of this procedure is to demonstrate clean and reset the filters for Smartboard projector NEC NP610S.

**OPERATING SYSTEM:** Windows 7 is demonstrated in this procedure, but similar steps can be taken with Windows XP and Vista.

| PROCESS                                                                        |                                                                                    | REFERENCE IMAGE |
|--------------------------------------------------------------------------------|------------------------------------------------------------------------------------|-----------------|
| STEP 1:<br>Locate<br>filter<br>location on<br>the rear of<br>the<br>projector. |                                                                                    |                 |
|                                                                                | Remove filter by<br>pressing the tab<br>located on the top of<br>the filter frame. |                 |
| STEP 2:<br>Locate<br>filter<br>location on<br>the side of<br>the<br>projector. | Remove filter by<br>pressing the tab<br>located on the top of<br>the filter frame. |                 |

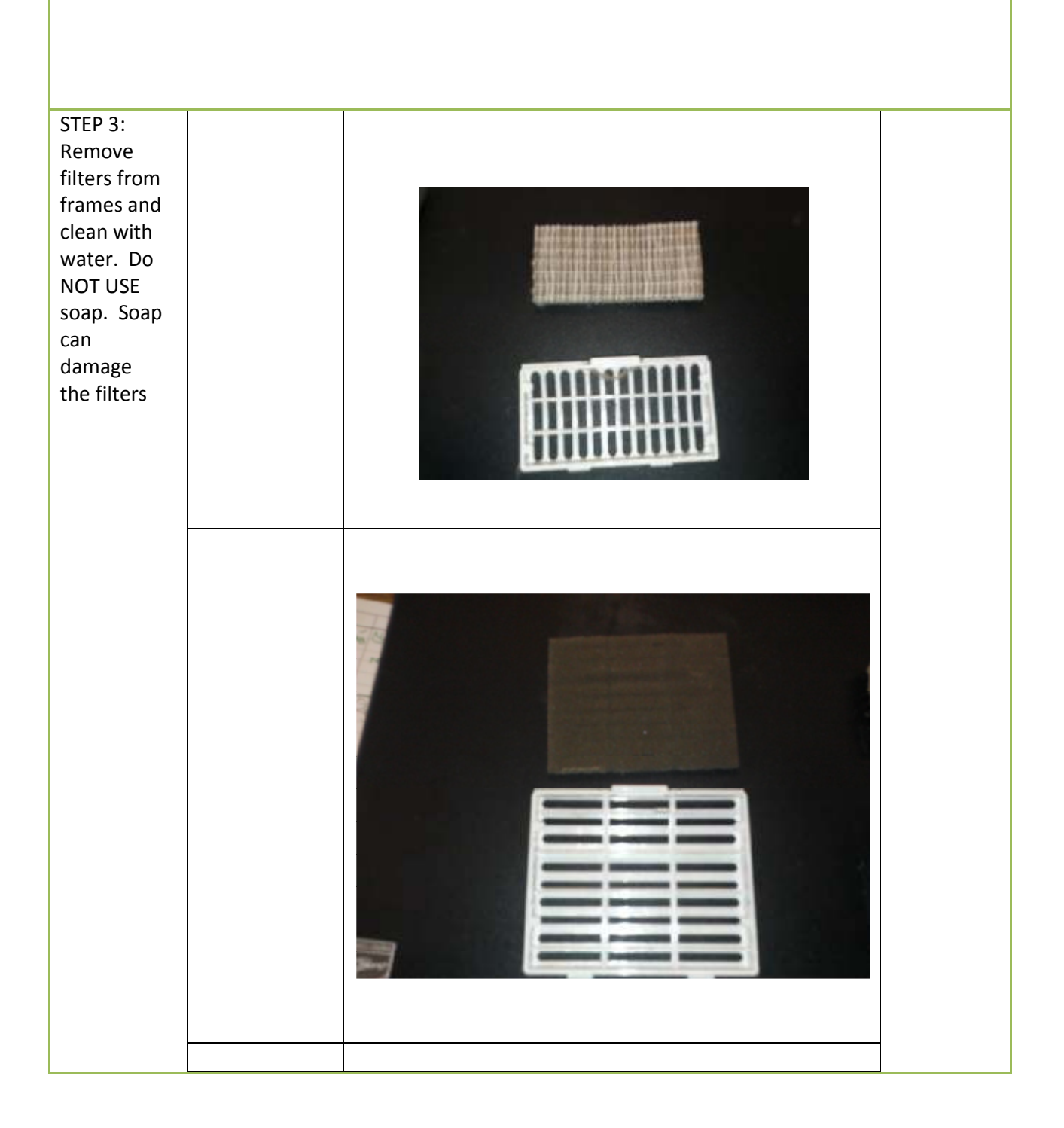

## FAQ: Cleaning Smartboard Filters

| Step 4: Dry<br>Filters                               | Pat dry with<br>paper towels<br>Let filters<br>completely<br>dry.<br>Reinstall filters | LET DRY OVERNIGHT!                                                                                                    |
|------------------------------------------------------|----------------------------------------------------------------------------------------|----------------------------------------------------------------------------------------------------|
| Step 5:<br>Reset<br>Clean Filter<br>Hours<br>Warning | • Push<br>"MENU"                                                                       | Image: State of the state of the state |

## FAQ: Cleaning Smartboard Filters

| <ul> <li>Right arrow<br/>until reset<br/>menu<br/>shows</li> </ul>                                                                                       |                 |
|----------------------------------------------------------------------------------------------------|-----------------|
| <ul> <li>Press the down arrow to Clear Filter Hours</li> <li>Press ENTER to select</li> <li>Left arrow to YES</li> <li>Press ENTER, then EVIT</li> </ul> | CLEARLAND HOUSE |
| button<br>twice                                                                                                    |                 |